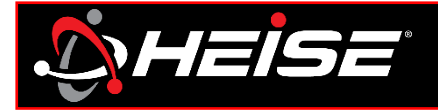

#### Heise Connect controllers HE-CHASE-CB, HE-RGB(W)-CB

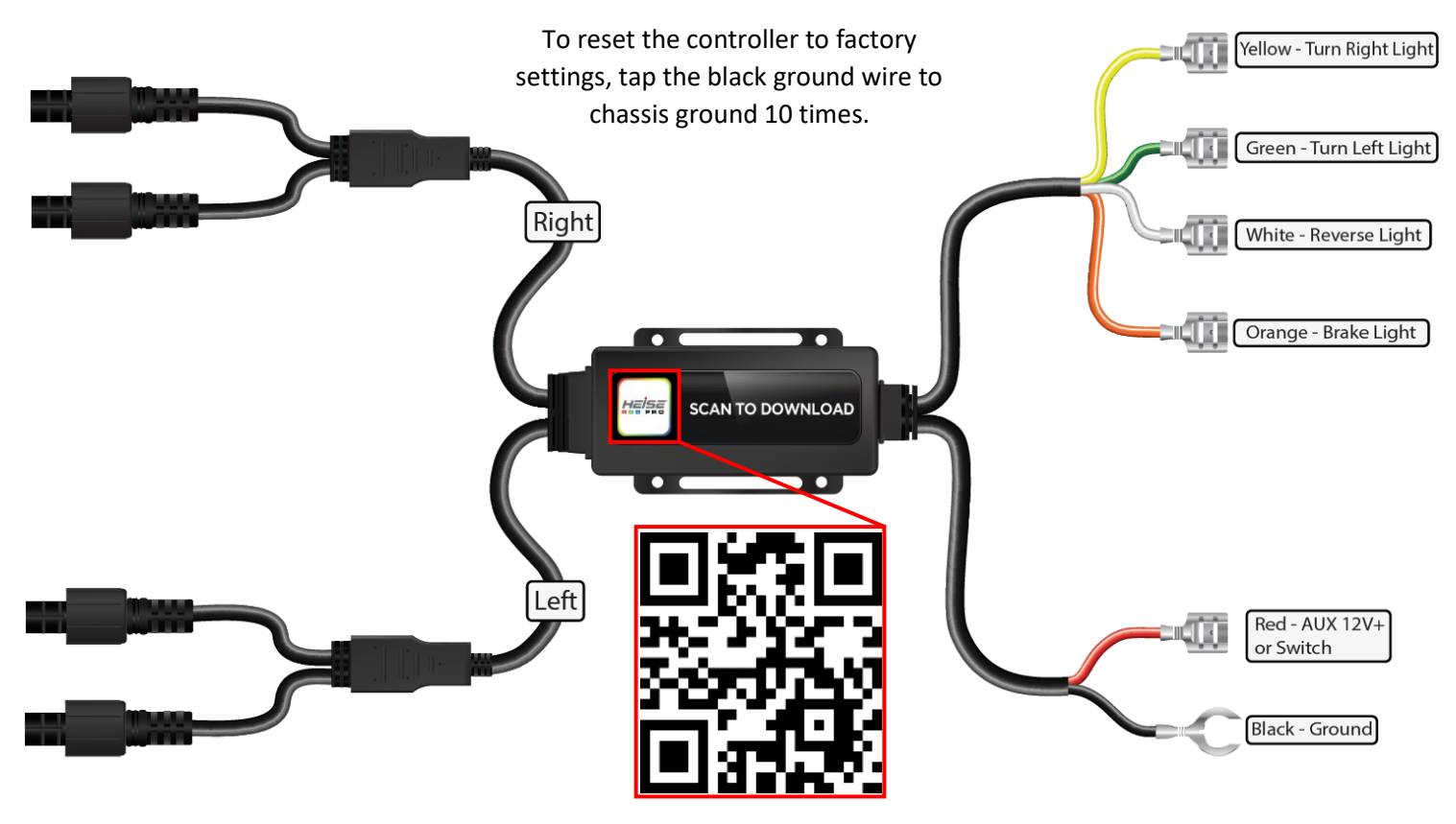

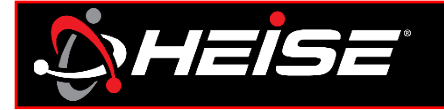

Step 1: Download app for smart devices.

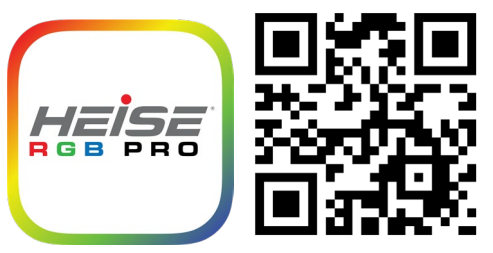

# Step 2: Identify controller

- Open the Heise Connect app
- Tap connect page
- Verify controller link
- Check mark only 1 controller
- Use the on/off button to identify which controller it is

#### Step 3: Rename

- Select setting page
- Tap controller settings
- Scroll to select active controller
- Tap inside current device name, clear box and type desired name *Example: Headlights*

## Step 4: Set pixel [Chasing controller(s) only]

#### Step 5: Controller security

- Select setting page
- Tap Chasing settings
- Scroll to select controller
- Locate the pixel count at the end of the instruction for the product lights purchased. Set the pixel range to the value listed in the instructions
- Select setting page
- Tap password
- Scroll to select controller
- Enter a new password
- NOTE: The default password is [123456]

### Step 6: RF remote lock

NOTE: Choose one RF card remote to use with all controllers.

- Remove from antistatic bag, and pull out clear tab from bottom to activate
- Verify remote is operating
- Press and hold the bottom left button that is purple for 5 seconds. The lights will flash to indicate that the controller(s) are now RF locked to this remote

NOTE: All controllers that flashed are RF locked to this remote. The app works independent of the RF lock.

### Repeat for all remaining controllers